# Clinic Tools Cheat Sheet

Did your Clinic hours or address change? Do you have new staff or do you need to update someone's information? This **Cheat Sheet** can help! Clinic information can be accessed within the PhilaVax portal from the left-side navigation panel. Select **Clinic Tools** and then **Clinic Information** to view and update your clinic's address, contact information, delivery hours and staff information.

# 01 Staff Changes

- 1. Select Staff under Clinic Information.
- 2. Select Add New Contact to make a staff change or Edit to update existing staff information
- 3. Choose the appropriate **Contact Type** from the drop down menu. Use the table below as a guide.
- 4. For the primary and back-up vaccine coordinators, click on **Add Training** and add **Online Ordering & Clinic Tools Training** and **You Call the Shots**. Double-click in the date box and the current date will populate. (If the primary and back-up vaccine coordinators are already in the system, click on edit next to their name, add the indicated training with a current date and click on **Cancel** in the upper right corner.)
- 5. Use **Physician Contact** for all the prescribing clinicians (ie. MD, DO, PA, NP, CRNP) at your site. Enter their name as it appears on their license, their license number and their title (ie. MD, DO, PA, NP, CRNP).
- 6. Click **Create or Update** in the upper right hand corner to save your changes.

| Clinic Staff Change                     | Request 🕕                             |                                                   |              |             |
|-----------------------------------------|---------------------------------------|---------------------------------------------------|--------------|-------------|
| Select or add a new clinic staff member | to submit a change request. The chang | e will take effect after the request is approved. |              |             |
| Showing 1 to 2 of 2 entries             |                                       |                                                   |              |             |
| Name                                    | 🔺 Туре                                |                                                   | Phone        | Action      |
| MILLER, CHARMA                          | NON-PHYSICIAN CONTACT                 | (Z1 - VFC/VTRCKS)                                 | 215-685-6667 | EDIT        |
| WILSON, CHRISTINE                       | NON-PHYSICIAN CONTACT                 | (PRIMARY) (Z4 - VFC/VTRCKS)                       | 215-685-6728 | EDIT        |
| Showing 1 to 2 of 2 entries             |                                       |                                                   |              |             |
| Change Deguest History                  |                                       |                                                   | ← Previ      | ous 1 Next→ |
| Change Request History                  |                                       |                                                   |              |             |
| Submitted On var                        | me                                    | 🔶 Clinic                                          | 🔶 Status     | ♦ Action    |
| 01/15/2020 FEI                          | EMSTER, KRISTEN                       | PROJ01 - PDPH- DIVISION OF DISEASE CONTROL        | PENDING      | VIEW        |

| Staff Member                     | P  |
|----------------------------------|----|
| Medical director (or equivalent) | Pł |
| Primary Vaccine Coordinator      | N  |
| Back-up Vaccine Coordinator      | N  |
| Prescribing Clinician            | Pł |

hilaVax Contact Type HYSICIAN SIGNING AGREEMENT (Z3 - VFC/VTRCKS) ON-PHYSICIAN CONTACT (PRIMARY) (Z6 - VFC/VTRCKS) ON-PHYSICIAN CONTACT (BACK-UP) (Z7 - VFC/VTRCKS) HYSICIAN CONTACT (Z2 - VFC/VTRCKS)

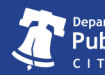

### 02 Address Change

### If Primary and Secondary addresses are the same:

1. From the left-side navigation panel select **Address** under **Clinic Information**.

Questions? Contact Us!

Have any questions about the enrollment process? Contact our Immunization Education Coordinators! Email **dphproviderhelp@phila.gov** or call **215.685.6872** or **215.685.6490**.

- 2. Enter the date you want the address change to go into effect.
- 3. Click **Clear** to remove the current address.
- 4. Enter the changes you wish to make to the sites address.
- 5. If the Primary and Secondary addresses are the same, leave the bottom box checked
- 6. Press Create to submit your change request.

#### \*If your address change is on the same day that you are placing an order, add a comment to the order.

| Clinic Address / Name                                                                                       | Change Request 🕦                              |                                                      |                     |
|----------------------------------------------------------------------------------------------------|-----------------------------------------------|------------------------------------------------------|---------------------|
| Effective Date *           MM/DD/YYYY         IIII           Submit a request to update the clinic address, | name or email address. When the request is ap | proved or denied it will show up in the history belo | W.                  |
| Clinic Name *                                                                                               |                                               | E-mail                                               |                     |
| PROJ01 - PDPH- DIVISION OF DISEA                                                                            | ASE CONTROL                                   | CHRISTINE.WILSON@PHILA.GOV                           |                     |
| Primary Address Street #* Prefix                                                                            | Street Name *                                 | Туре                                                 | Clear               |
| 1101                                                                                                    | * MARKET                                      | ST                                                   | ¥ ¥                 |
| Unit Number                                                                                                 | P.O. Box                                      |                                                      |                     |
| 12TH FL 1810A                                                                                               |                                               |                                                      |                     |
| City *                                                                                                    | Out of State City                             | County *                                             | Out of State County |
| PHILADELPHIA •                                                                                              |                                               | PHILADELPHIA •                                       |                     |
| State *                                                                                                    | Country                                       | Zip Code *                                           | Census Tract        |
| PENNSYLVANIA 🔻                                                                                              | UNITED STATES •                               | 19107 <b>Q </b>                                      | •                   |
| Make Secondary Address same as Primary                                                                      | Address?                                      |                                                      |                     |

OF PHILADELPHIA

### 02 Address Change

### If Primary and Secondary addresses are different:

- 1. Update your Primary address, then uncheck the bottom box.
- 2. Enter your Secondary address.
- 3. Click **Sumbit (Update)** to submit your address change after making sure both addresses are correct.

| Clinic Address / Name C                                                                                                    | Change Reque               | st 🕦                       |                                       |          |                   |        |       |
|----------------------------------------------------------------------------------------------------|----------------------------|----------------------------|---------------------------------------|----------|-------------------|--------|-------|
| Effective Date * MM/DD/YYYY                                                                                                    | ame or email address. When | the request is approved or | denied it will show up in the history | helow    |                   |        |       |
| Clinic Name *                                                                                                    |                            |                            | E-mail                                |          |                   |        |       |
| PROJ01 - PDPH- DIVISION OF DISEAS                                                                                                    | SE CONTROL                 |                            | CHRISTINE.WILSON@P                    | HILA.GOV |                   |        |       |
| Primary Address                                                                                                    |                            |                            |                                       |          |                   |        | Clear |
| Street # * Prefix                                                                                                    | Stree                      | et Name *                  |                                       | Туре     |                   | Suffix |       |
| 1101                                                                                                    | • MA                       | ARKET                      |                                       | ST       | *                 |        | •     |
| Unit Number                                                                                                    | P.O. Box                   |                            |                                       |          |                   |        |       |
| 12TH FL 1810A                                                                                                    |                            |                            |                                       |          |                   |        |       |
| City *                                                                                                    | Out of State City          |                            | County *                              |          | Out of State Cour | ıtv    |       |
| PHILADELPHIA                                                                                                    |                            |                            | PHILADELPHIA                          | v        |                   |        |       |
| State *                                                                                                    | Country                    |                            | Zip Code *                            |          | Census Tract      |        |       |
| PENNSYLVANIA •                                                                                                    | UNITED STATES              | *                          | 19107                                 | Q 🖸      |                   |        | •     |
| Make Secondary Address same as Primary Address same as Primary Address same as | idress?                    |                            |                                       |          |                   |        |       |

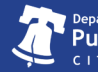

# 03 Contact Info

- 1. Select Contact Information under Clinic Information.
- 2. Use this page to update the Immunization Program about changes to the main phone and fax numbers for the clinic. Click **Update** to save the changes.

| Primary Phone     Ext.       215-685-6728             | Clinic Contact Information 1 |      |  |
|-------------------------------------------------------|------------------------------|------|--|
| 215-685-6728       Secondary Phone       999-999-9999 | Primary Phone                | Ext. |  |
| Secondary Phone         Ext.           999-999-9999   | 215-685-6728                 |      |  |
| 999-999-9999<br>Fax<br>215-238-6939                   | Secondary Phone              | Ext. |  |
| Fax 215-238-6939                                      | 999-999-9999                 |      |  |
| 215-238-6939                                          | Fax                          |      |  |
|                                                       | 215-238-6939                 |      |  |
|                                                       |                              |      |  |
|                                                       |                              |      |  |
|                                                       |                              |      |  |
|                                                       |                              |      |  |
|                                                       |                              |      |  |

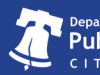

### 04 **Delivery Hours**

- 1. Select **Delivery Hours** under **Clinic Information**.
- 2. Enter the times that deliveries will be accepted each day, Monday through Thursday. **Do not choose** hours for Friday. At least one day must have 4 consecutive hours when you can accept shipments.
- 3. If your office is closed for lunch during the day, account for the break (see example below).
- 4. Check this box if you want your shipment sent to your Secondary address and NOT your Primary address.
- 5. Write any special instructions that the shipping company should be aware of.
- 1. Click **Update**, located at both the top or bottom of the page, to submit your changes.

| Clinic Deliver  | ry Hours | 0  |       |   |                 |   |    |        | Update |
|-----------------|----------|----|-------|---|-----------------|---|----|--------|--------|
| Monday          |          |    |       |   |                 |   |    |        |        |
| Delivery Time 1 |          |    |       |   | Delivery Time 2 |   |    |        |        |
| 08:30           | •        | То | 10:30 | ۲ | 13:00           | • | То | 15:00  | •      |
| Tuesday         |          |    |       |   |                 |   |    |        |        |
| Delivery Time 1 |          |    |       |   | Delivery Time 2 |   |    |        |        |
| 09:00           | •        | То | 15:00 | ۲ | CHOOSE          | ۲ | То | CHOOSE | ۲      |
| Wednesday       |          |    |       |   |                 |   |    |        |        |
| Delivery Time 1 |          |    |       |   | Delivery Time 2 |   |    |        |        |
| 00.00           |          | Te | 15:00 |   | CHOOSE          |   | To | CHOOSE |        |

| Options                                                               |        |
|-----------------------------------------------------------------------|--------|
| Ship to mailing address instead of physical address?<br>Spectructions |        |
|                                                                       | Update |

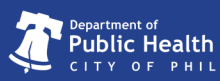

P HILADELPHIA